## 証明書発行機での発行手順

利用者(在学生/卒業生等)が、証明書発行サービスで発行された学内印刷番号を使用して、証明書をプリントする手順を記載します。

## 1) 学内印刷番号入力画面

証明書発行サービスで発行された学内印刷番号を入力し、[次へ進む]をタップします。

| 学内証明書プリント                                    |                                    |   |   |    |     |   |      |   |    |    |    |
|----------------------------------------------|------------------------------------|---|---|----|-----|---|------|---|----|----|----|
| 学内印刷番号を入力し、[次へ進む]ボタンを押してください。<br>日本語 English |                                    |   |   |    |     |   |      |   |    |    |    |
| (1)                                          | 学内印刷番号: ******* 学内印刷番号を 表示する 表示しない |   |   |    |     |   |      | い |    |    |    |
|                                              | A                                  | В | C | D  | E   | F |      | 1 | 2  | 3  |    |
|                                              | G                                  | Н | J | К  | L   | M |      | 4 | 5  | 6  |    |
|                                              | N                                  | Р | Q | R  | S   | T |      | 7 | 8  | 9  |    |
|                                              | U                                  | v | W | X  | Y   | Z |      |   | 0  |    |    |
|                                              |                                    |   |   | -5 | ₽削除 | す | べて削除 |   | 次へ | 進む | (2 |

## 2) 証明書出力確認画面

証明書情報を確認し、[印刷開始]をタップします。

| 学内証明   | 書プリント                               | Æ                 | 初に戻る |
|--------|-------------------------------------|-------------------|------|
|        | 以下の証明書は支払い済みです。<br>発行内容を確認し、[印刷開始]# | 。<br>ボタンを押してください。 |      |
| 以下の証明書 | を出力します。                             |                   | _    |
| 証明書の種類 | Ð.                                  | 部数                |      |
| 証明書A   |                                     | 1                 |      |
| 証明書B   |                                     | 1                 | 1    |
| 証明書C   |                                     | 1                 | 2    |
| 証明書D   |                                     | 1                 |      |
| 証明書E   |                                     | 1                 |      |
|        |                                     |                   |      |
|        |                                     | 印刷                | 開始   |

## 3) 証明書印刷画面

全てのプリントが完了したら、「最初に戻る」をタップします。

〈証明書印刷画面(印刷中)〉

| 学内証明書プリント |                                         |  |  |  |  |
|-----------|-----------------------------------------|--|--|--|--|
|           | プリントしています。<br>プリントが終了するまでその場を離れないでください。 |  |  |  |  |
|           |                                         |  |  |  |  |
|           |                                         |  |  |  |  |
|           |                                         |  |  |  |  |
|           | カウント                                    |  |  |  |  |
|           | 0/5                                     |  |  |  |  |
|           |                                         |  |  |  |  |

〈証明書印刷画面(印刷完了)〉

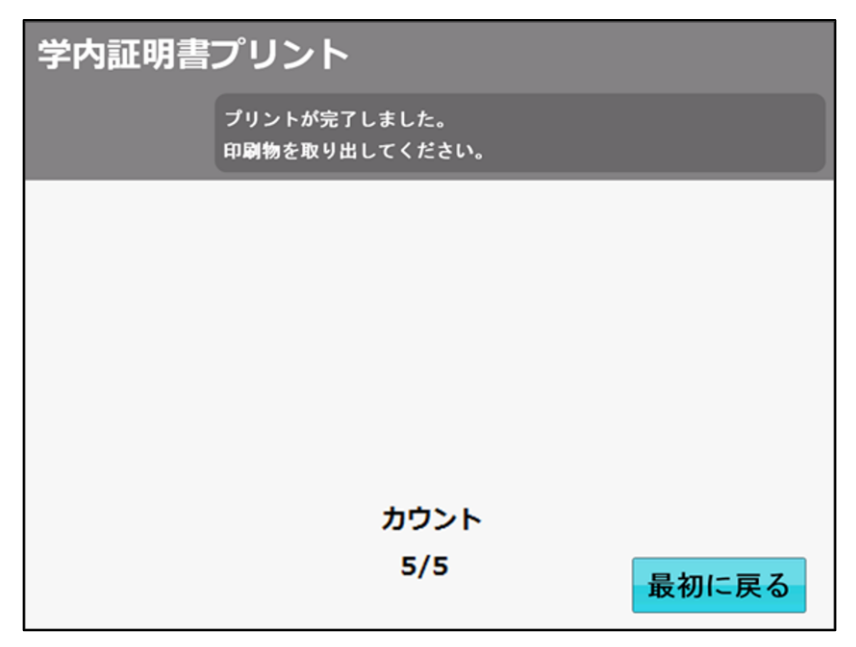